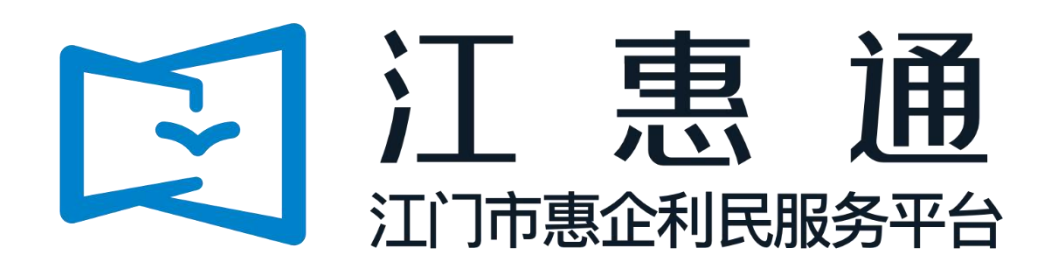

刻章补贴申请指引 (新办企业)

承办单位:江门市政务数据管理局、江门市财政局 业务部门:江门市市场监督管理局 承建单位:广州政企互联科技有限公司 2021年10月制

# 一、注册及登录

平台网址: <u>https://jht.jiangmen.gov.cn/#/home</u> 1.点击登录,选择"我是企业/个人用户";

| <b>愈</b> 粤财扶助   ⑤ 江憲通   北                                                                                                    | <b>11)市</b> 切换 ~ | 江门市政务服务网   登录<br>                         |
|----------------------------------------------------------------------------------------------------|------------------|-------------------------------------------|
| 首页 项目申报 扶持政策 政策解读<br>——                                                                                                    | 通知公告 项目公示 使用帮助   |                                           |
| 证改存扶持像网始一样                                                                                                    | 请选择您的身份          | ★<br>于开展新办企业免费刻制印<br>的通知                  |
| 请输入政策、项目、通知、公示标题搜索<br>热频码   刻章补贴   刻章   工业企业                                                                                                    | 我是企业/个人用户        | :放管服、优化宫商环境 点击右2:销登录<br>、 <sup>1</sup> 反。 |
|                                                                                                    | 我是主管部门/评审专家/其他   | 法登录,请登录         资           >             |
| 2434443 Miletin 2424 Miletin 2424 Miletin 2 | QQ群: 677814686   | 《22》<br>国家政务服务网                           |
|                                                                                                    |                  |                                           |

2. 选择"法人登录";

3. 选择"账号密码",如企业已进行电子营业执照认证,可直接由法人使用微信或支付宝扫 描二维码登录;

| ⑥ 广东省统一身份认证平台                                                                                          |                                                  | • |
|----------------------------------------------------------------------------------------------------|--------------------------------------------------|---|
| ·                                                                                                    | 正在登录到 广东省统一身份认证平台<br>个人登录                        |   |
| 2                                                                                                    |                                                  |   |
| <sup>统一身份认证平台2.0上线触</sup><br>开放包容,助力发展                                                                 | <b>王</b> (1) (1) (1) (1) (1) (1) (1) (1) (1) (1) |   |
| 會统一身份认证平台支持港澳居民、华侨使用出入境证件<br>(港湊居民来往内地通行证、台湾居民来往大陆通行证、外<br>国人永久居留身句证)进行圣名认证,即力出入境证件使利<br>化工作和粤港澳大湾区发展。 | 即可进行电子营业执照登录 ① 用户帮助                              |   |
|                                                                                                    | 主办:广东临人民政府办公厅 承办:数字广东网络建设有限公司                    |   |

4. 点击"立即注册";

| ⓒ 广东省统一身份认证平台                                                                         |                                                  |
|---------------------------------------------------------------------------------------|--------------------------------------------------|
|                                                                                       | 正在登录到 广东省统一身份认证平台                                |
|                                                                                       | 个人登录 法人登录 日本 日本 日本 日本 日本 日本 日本 日本 日本 日本 日本 日本 日本 |
|                                                                                       | 法人包括企业、个体工商户、政府机关、社会团体等                          |
|                                                                                       | 请输入账号                                            |
|                                                                                       | 请输入密码                                            |
| 统一身份认证平台2.0上线啦                                                                        | 请输入验证码<br><b>5574</b> -                          |
| 开放包容,助力发展                                                                             | <b>登安</b>                                        |
| 會統一身份认证平含支持混澳民气,单侨使用出入模证件<br>(清漠民民来住内地通行证,台湾居民来住大陆通行证,外<br>国人水久居留身份证)进行迎答认证,颇力出入境证件使利 | 其他證录方式                                           |
| 化工作和粤港澳大岗区发展。                                                                         | 电子置线块图   数字证书<br>国家成务服务平台账号登录                    |
|                                                                                       | 主办:广东省人民政府办公厅 承办:数字广东网络建设有限公司                    |

5. 按要求设置登录账号及密码;

| 输入基础信息         | 实名核验 注册完成                             | 回義道際回                                        |
|----------------|---------------------------------------|----------------------------------------------|
| 账户信息           |                                       |                                              |
| 法人登录账号*        | 请输入6~20位字符,仅包含数字、字母、下划线中的两种或以上的组合     |                                              |
| 登录密码*          | 请输入8~20位字符,仅含数字、大写字母、小写字母、特殊字符中的三种及以上 | 无需注册,微信扫码                                    |
| 确认密码*          | 请再次输入密码                               | 使用电子营业执照直接登录 ① 用户帮助                          |
| 法人信息           | 去人包括企业、个体工商户、政府机关、社会团体等               | ① 注意说明                                       |
| 单位/企业名称*       | 请输入企业、个体工商户、政府机关、社会团体等的名称             | 1. 注册个人账户只能办理个人事项, 注册法人<br>账号只能办理法人事项        |
|                |                                       | 2. 注册账号时,需要通过手机接收短信验证,                       |
| 单位/企业证件号       | 统一社会信用代码 > 请输入企业、个体工商户、政府机关、社会团体等的证件  | 请正确填写您的手机号码                                  |
| 单位/企业证件号<br>码* | 统一社会信用代码 > 请输入企业、个体工商户、政府机关、社会团体等的证例  | 请正确填写您的手机号码<br>3. 较多业务系统将使用填写的注册信息,请如<br>实填写 |

6. 填写营业执照信息及法人信息;

4

| 单位/企业名称*       | 请输入企业、个体工商户、 | 政府机关、社会团体等的名称             | 影号只能办理法人事项<br>2 注册账号时 雪雨通过于却接收后停险证                                                           |
|----------------|--------------|---------------------------|----------------------------------------------------------------------------------------------|
| 单位/企业证件号<br>码* | 统一社会信用代码 ~   | 请输入企业、个体工商户、政府机关、社会团体等的证件 | <ol> <li>注册那下可),需要通过于前接吸放后驱症,<br/>请正确填写您的手机号码</li> <li>\$ 轮&amp;业参系统这使用描写的注册信息 清加</li> </ol> |
| 证件地址*          | 请选择 🗸 🖌      | ·清选择                      | 2. 战争 正力地的心境中央当正加上的目台,再加<br>实践与<br>4. 请牢记注册的登录账号和密码,切勿向他人<br>泄漏                              |
|                | 请输入证件详细地址    |                           | 5. 如有问题,请前往 用户帮助 咨询电话:<br>12345                                                              |
| 法定代表人姓名*       | 请输入法定代表人姓名   |                           |                                                                                              |
| 注完代表 人证供 *     | 身份证 ~        | 请输入法定代表人证件号码              |                                                                                              |

7. 由账号申请人使用微信扫描二维码进行人脸识别实名认证;

| 講账户申请人使用微 |           | <b>立人給</b> 研制法加实名信息 |  |  |
|-----------|-----------|---------------------|--|--|
| 0         | Эщ        |                     |  |  |
| 申请人邮箱     | 请填写组织内公用邮 | R箱,便于后续维护           |  |  |

8. 点击立即登录;

4

9. 选择证件类型"居民身份证",填写申请人姓名、身份证号码;

10.勾选"已同意";

11. 点击"开始人脸识别验证"。

| 16:13                              | anti 4G a 186 | 〈 人脸识别认证 ·                                | ••• - ••     |
|------------------------------------|---------------|-------------------------------------------|--------------|
| ✿ 用户登录                             | ••• •         |                                           |              |
|                                    |               |                                           |              |
| 登录到广东政府服务                          | 所网            | 当前业务需要人脸识别验                               | 证            |
| 如没有账号,系统会自动注册新账号,<br>广东政务服务网与粤省事小程 | 可用于登录<br>序    | 信息将用于身份认证<br>9                            |              |
| 8                                  |               | 业件 <u></u><br>一<br>民<br>民<br>自<br>份<br>证  | 洪坪           |
| 立即登录                               |               | 姓名                                        |              |
|                                    |               | 王**                                       | 8            |
|                                    |               | 身份证号码<br>45************4X                 | 8            |
|                                    |               | ☑ 我最广东省统一身份认证平台使用我所提交快捷登录。查看《用户服务协议》和《隐私政 | 的信息用于<br>(策) |
| 20 21 L4 24                        |               | 开始人脸识别验证                                  |              |
| 短花 10/1义                           |               | 11                                        |              |

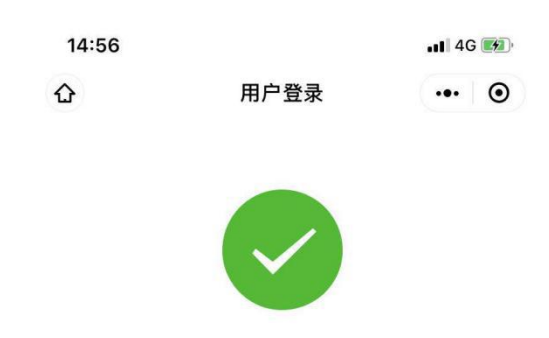

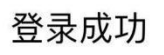

接下来您可以访问广东政务服务网 或<u>粤省事小程序</u>

12. 确认用户信息,如无错误,点击"确认";

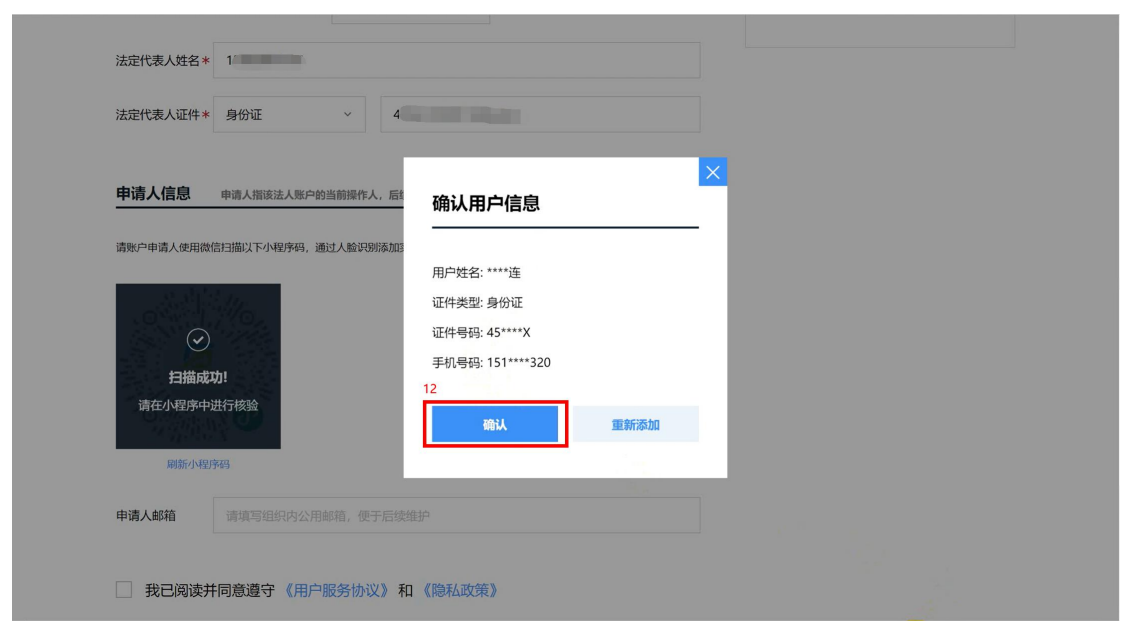

13. 填写申请人邮箱,便于忘记密码时找回;

#### 14.勾选"已同意";

15. 点击下一步。

|    |                                        |                                 |    | _  |
|----|----------------------------------------|---------------------------------|----|----|
|    |                                        |                                 |    | ^  |
|    | 法定代表人姓名*                               |                                 |    |    |
|    | 法定代表人证件*                               | 身份证 ~                           |    |    |
|    |                                        |                                 |    |    |
|    | 申请人信息                                  | 申请人指该法人账户的当前操作人,后续可通过账户信息管理页面变更 |    |    |
|    |                                        |                                 |    |    |
|    | 申请人姓名*                                 | ****连                           |    |    |
|    | 申请人证件类型*                               | 身份证                             |    | i. |
|    |                                        |                                 |    |    |
|    | 申请人证件号码*                               | 45****X                         |    | l  |
|    |                                        |                                 |    | L  |
|    | 申请人手机号*                                | 151****320                      |    | l  |
|    | -                                      |                                 | 13 | L  |
|    | 申请人邮箱                                  | 请填写组织内公用邮箱,便于后续维护               |    | L  |
|    | Land Land                              |                                 | J  |    |
| 14 |                                        |                                 |    |    |
|    | 我已阅读并                                  | 同意遵守 《用户服务协议》 和 《隐私政策》          |    |    |
| 15 |                                        |                                 |    |    |
|    | 下一步                                    |                                 |    |    |
|    | (************************************* |                                 |    |    |

- 16. 点击"跳过,暂不核验";
- 17. 完成注册。

| 三级 (原L1) 核验       | 四级 (原L2) 核验                  | 五级 (原L3) 核验                  |  |
|-------------------|------------------------------|------------------------------|--|
| 可进行对身份信息要求较低的业务办理 | 可进行大部分需实名办理的业务(完成<br>一种核验即可) | 可办理安全性要求更高的实名业务(完成一种核验即可)    |  |
| 证件真实性核验           | 企业/单位网银证书核验<br>用户朝助 >        | 企业/单位CA证书核验<br>用户帮助><br>核給升级 |  |
|                   | 电子营业执照核验<br>用户帮助 >           | <b>办事大厅现场核验</b> 查看办事大厅地址     |  |
|                   | 核验升级                         | <u> </u>                     |  |
|                   |                              |                              |  |

18.跳转法人登录,输入账号密码;19.点击"登录"

| ◎ 广东省统一身份认证平台                                                                            |                                                          |  |
|------------------------------------------------------------------------------------------|----------------------------------------------------------|--|
|                                                                                          | 正在登录到 广东省统一身份认证平台                                        |  |
| •                                                                                        | <b>个人登录</b> 法人登录                                         |  |
|                                                                                          | 法人包括企业、个体工商户、政府机关、社会团体等                                  |  |
|                                                                                          | 请输入账号                                                    |  |
|                                                                                          | 请输入密码                                                    |  |
|                                                                                          | 清絶入验证码                                                   |  |
| 统一身份认证平台2.0上线啦                                                                           | 立即注册                                                     |  |
| 权威认证,安全可信                                                                                |                                                          |  |
| 省统一身份认证平台支持全国自然人认证、全国法人认证,<br>用户也可通过「互联网+可信与份认证'示范基础。顺终身、<br>网络环由:人结束由通常组织。而自己不愿相乐」(A.环由 | ——————————————————————————————————————                   |  |
| (支持广东CA、深圳CA、网证施、北京CA、华圳CA)进行<br>实名认证,不同的认证对应不同的账号可信等级, 充分保障<br>公众用户身份认证的可信度与真实性。        | 电子营业执照   数字证书<br>国家政务服务平台账号登录                            |  |
| ••                                                                                       | 主办:广东省人民政府办公厅 研办:数字广东网络建设有限公司<br>如何问题,请师任用户增加 咨问问题:12345 |  |

20. 登录成功后完善单位信息。

| 20            |                                      |               |
|---------------|--------------------------------------|---------------|
| 工商信息          |                                      |               |
| * 个小小夕 拉      |                                      |               |
| IF IF UNIT    | 企业名称如腐然改,点击下载 单位信息终政中诉指引             |               |
| * 证件号码        |                                      |               |
|               | 证件号码如需修改,点击下载 单位信息修改(申诉)指引           | (L)<br>项目进    |
| *单位性质 ②       | 请选择 > *机构类型 ② 请选择 >                  |               |
| *所属行业 ②       | 请选择 ~                                | 12 mb         |
| * 注册所在地 ②     | 请选择 · 所属技术 <mark>测试</mark> 选进择 · · · | 咨询热           |
| * 注册具体地址 ⑦    |                                      | <br>合<br>返回]] |
| * 注册资本 (万元) ⑦ | 人民币 🗸 *注册日期 ② 📄 注册日期                 | 收责            |
| *单位地址 ②       |                                      |               |
| *单位电话 ⑦       | 单位网址 ②                               |               |
| *公司人数 ②       | 0                                    |               |
| * 经营范围 ⑦      | R12009                               |               |
| (限1200字)      |                                      |               |

#### (一) 新办企业首次刻制印章免费申请

1. 点击右上角【进入专区】;

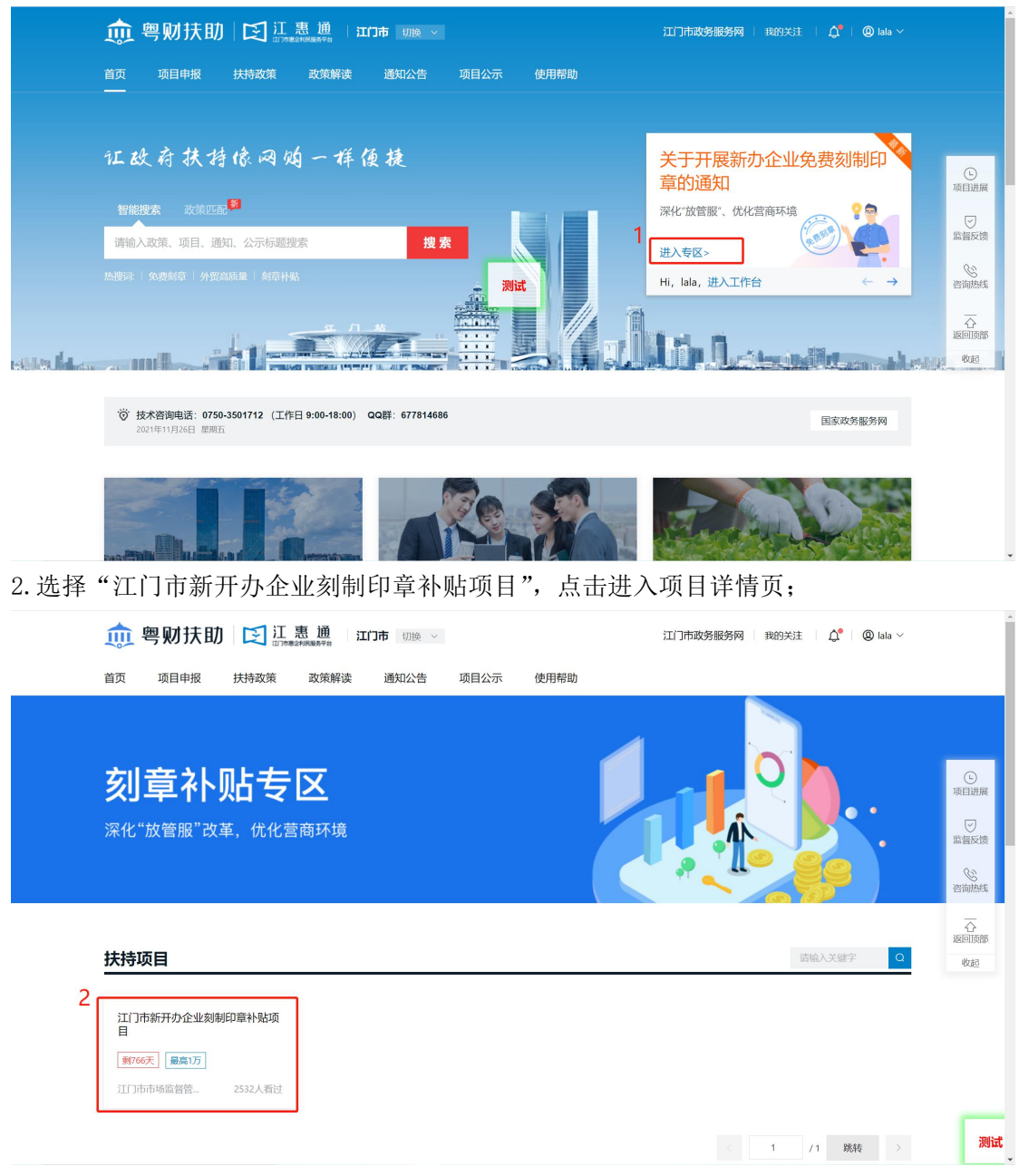

<sup>3.</sup> 选择申报方向"新开办企业首次刻制印章免费申请",点击"立即申报";

| 🀽 粤财扶助 🔯 🏾 🚊 🕮              |                                |                      | 江门市政务服务网   我的关注   🗘   @ lala ~ |                        |
|-----------------------------|--------------------------------|----------------------|--------------------------------|------------------------|
| 首页 项目申报 扶持政策 政策解读           | 通知公告 项目公示                      | 使用帮助                 |                                |                        |
| 项目详情 • 让政府扶持像网购一样便捷         |                                |                      |                                | 〔<br>项目进展              |
| 江门市新开办企业刻制<br>3             | 印章补贴项目                         |                      | 发布部门                           | 「「」」」というないでは、「」」というない。 |
| 立即申报 申报材料 +关                | 注                              |                      | 江门市市场监督管理局                     | 医海绵结                   |
| 申报方向                        |                                |                      | + 关注 〈 查看详细                    |                        |
| 申报方向 【利 766 天】 刻章企业印章刻制服务资金 | 全申请 【 <u>利766天</u> 】<br>(市级登记企 | 刻章企业印章刻制服务资金申请<br>业) | 指南下载与分享                        | 返回顶部                   |
| 基本信息<br>办理部门                | 2费申请                           |                      | ▲ 下報至本地 ⑥ 分享至隣信                |                        |
| 办理时间                        |                                |                      | 相关政策                           |                        |
| 咨询电话 基本信息                   |                                |                      |                                |                        |
| 项目描述 实施主体名称 江门市市场监督管理局      | 申报对象                           | 单位                   | 关于开展新办企业免费刻制印章的通知              |                        |
| 受理条件 <b>到现场次数</b> 0         | 扶持金额                           | 无                    | 江川市中场监管管 2021-08-20            |                        |
| 申请材料                        |                                |                      |                                | 测试                     |

4.填写基本信息;

| 基本信息 附件清单                        |                                   |                      |                 |                 |         |        |
|----------------------------------|-----------------------------------|----------------------|-----------------|-----------------|---------|--------|
| 温馨提示:                            |                                   |                      |                 |                 |         | $\sim$ |
| 1、为防止填写信息因意外                     | 丢失,请每隔5分钟点击"                      | 暂存"按钮一次。             |                 |                 |         |        |
| 2、部分填报内容, 系统会                    | 自动提取"企业信息"内数                      | 据,如需更新,请通知单位管理员在     | 生"企业信息"或"补充信息"内 | 修改。             |         |        |
| 3、标记AT必填"的内容, 9<br>4、当内容超出时, 可采用 | <sup>10</sup> 须嗔句。<br>附件方式,在填写框中注 | [明"见附件**",或者在"附件清单"中 | 9. 和其他附件合并成一个文  | 件,上传到"无法填写全部内容的 | 补充附件"中。 |        |
|                                  |                                   |                      |                 |                 |         |        |
|                                  |                                   |                      | 新开办             | 企业首次刻制印章免费申请    |         |        |
|                                  |                                   |                      |                 |                 |         |        |
|                                  |                                   |                      |                 | 副與短             |         |        |
|                                  | 项目编号                              |                      | _               |                 |         |        |
|                                  |                                   |                      |                 | 回報報告            |         |        |
|                                  |                                   |                      |                 |                 |         |        |
|                                  |                                   |                      |                 |                 |         |        |
|                                  | 字                                 | 日本办小台次支              | 刻制印音角朝          | <b>患由</b> 语     |         |        |
|                                  | ホ                                 | 们们仍正亚自认。             | 刘则中早先近          | <b>双甲</b>       |         |        |

5. 申请表内新开办企业选择提供免费刻章服务的印章企业应选择住所地所在刻章店,如错选 其他区域刻章店则无法享受免费刻制公章服务;

6. 领取印章方式若为现场领取,则地址应填写所选刻章店地址;

注: 刻章店地址可参考项目详情页-特别说明附件【免费刻制印章点汇总 V1】, 网页地址: <u>https://jht.jiangmen.gov.cn/#/themeTypeDetail?id=893062190388379648&isPreview=1</u>

|                  | 企业(机构)名称                                      | ন ন ন ন ন ন ন ন ন                |  |  |  |
|------------------|-----------------------------------------------|----------------------------------|--|--|--|
|                  | 统一社会信用代码                                      |                                  |  |  |  |
| 企业信息             | 住所                                            | 必填                               |  |  |  |
|                  | 所属行政区域                                        | 必填                               |  |  |  |
|                  | 成立日期                                          | 必填                               |  |  |  |
|                  | 登记机关                                          | 必填                               |  |  |  |
|                  | 法定代表人/代理人姓名                                   |                                  |  |  |  |
|                  | 证件号                                           | py.+或                            |  |  |  |
|                  | 联系方式                                          |                                  |  |  |  |
| 企业申请免费<br>刻制印章类型 | <ul> <li>□ 企业公章;</li> <li>□ 发票专用章;</li> </ul> | 财务专用章;<br>合同专用章。                 |  |  |  |
| 企业申请刻章印<br>章的材质  | □ 印章材质为普通合成材料                                 | (俗称牛角材料),不带芯片,普通平文章的规格刻制。        |  |  |  |
| 企业选择提供免费         | 请选择                                           | <ul> <li>✓</li> <li>5</li> </ul> |  |  |  |
| 刻草服务的印章企<br>业    | 请选择住所地所在刻章店                                   |                                  |  |  |  |
| 企业领取印章           | 6<br>○现场领取,领取地址:                              | 请填写刻章店营业地址,地址可参考项目详情页免费刻制印章点汇总。  |  |  |  |
| 的方式              | ○ 邮寄送达,送达地址:                                  | 请输入                              |  |  |  |
|                  | 代理人姓名: 请输                                     | λ                                |  |  |  |
|                  | 身份证号码: 请输                                     | λ                                |  |  |  |
|                  | 联系电话: 请输                                      | λ                                |  |  |  |
| 委托代理人            | 委托事项:为本企业办理江门市新开办企业印章免费刻制免费邮寄服务中的             |                                  |  |  |  |
|                  | ( □免费刻制申请 [                                   | 〕免费邮寄申请 🗌 印章领取 ) 业务,刻制印章         |  |  |  |

### 7.填写完成后点击"暂存"、"预览";

| 新                         | 所开办企业首次刻制印章免费申请登记表                                                                                                    |
|---------------------------|----------------------------------------------------------------------------------------------------|
|                           | 企业(机构)名称                                                                                                    |
| 1                         | 统一社会信用代码                                                                                                    |
|                           | 住所 必填                                                                                                    |
| 1                         | 所属行政区域 並填                                                                                                    |
| 企业信息                      | 成立日期 必填                                                                                                    |
|                           | 登记机关 必填                                                                                                    |
|                           | 法定代表人/代理人姓名                                                                                                    |
|                           | 证件号 必填                                                                                                    |
|                           | 联系方式                                                                                                    |
| 企业申请免费<br>刻制印章类型          | <ul> <li>□ 企业公章;</li> <li>□ 财务专用章;</li> <li>□ 发票专用章;</li> <li>□ 合同专用章。</li> </ul>                                                                  |
| 企业申请刻章印<br>章的材质           | □印章材质为普通合成材料(俗称牛角材料),不带芯片,普通平文章的规格刻制。                                                                                                    |
| 企业选择提供免费<br>刻章服务的印章企<br>业 | - 請选择 ── ──<br>请选择住所地所在刻章店                                                                                                    |
| 企业领取印章<br>的方式             | <ul> <li>○現场領収,領取地址:</li> <li>前項可利車店営业地址,地址可参考項目详值买免費利利印車点工品子</li> <li>○航客選払,送达地址:</li> <li>请输入</li> </ul>                                         |
| 委托代理人                     | 代理人姓名: 诗输入<br>身份证号码: 请输入<br>联系也话: 请输入<br>委托事項:为本企业办理肛门市新开办企业印章免费刻刻免费都高很务中的<br>( ① 免费刻刻中请 □ 免费和称申请 □ 印章领取 ) 业务,刻刻印章<br>7 预宽 填写检查 智存 提少申请 — 正已在形态现分等 |
|                           | 本企並知思江  申請开办企业自次到利10年光费到制免费邮寄服务的各項要求,上述<br>非面为企业自愿性基注信用。                                                                                           |

8. 生成 PDF 文件后,下载保存;

| ≡ requestPdf | 1/2   - 100% +   🖸 👌    | 8 🛨 🖶 : |
|--------------|-------------------------|---------|
|              | 新开办企业省次期制印章发费申请<br>項目編号 |         |
| 2            | 新开办企业首次刻制印章免费申请<br>登记表  |         |
|              | 项目名称: 新开办企业首次刻制印章免费申请   |         |
|              | 申报单位:                   |         |
|              | 企业注册地; 江门市蓬江区白沙街道       |         |
|              | 法定代表人: 手机:              |         |
|              | 申报日期: 2021年10月22日       |         |

9. 将下载的 PDF 文件打印签字后上传至附件清单;

10. 暂存,并提交申请。

注:提交申请后需携带签名版的申请表原件、营业执照原件及法定代表人身份证原件至所选 刻章店刻制公章。

| 🌧 粤财扶助                                                                                         | 江惠通<br>近7時度はNR展歩平台 返回工作台                                                                                                    |                                                                        |                            |                               |
|------------------------------------------------------------------------------------------------|----------------------------------------------------------------------------------------------------|------------------------------------------------------------------------|----------------------------|-------------------------------|
| 新开办企业首次                                                                                        | 次刻制印章免费申请                                                                                                    |                                                                        |                            |                               |
| 基本信息 附件清单                                                                                      | ]                                                                                                    |                                                                        |                            | し<br>项目进程                     |
| <b>温馨提示</b><br>1、标记为"必备材料"的附<br>2、请按照附件要求,每条<br>3、视频文件不超过2G8,1<br>4、对于大于一页均中个将<br>5、附件材料的复印件或者 | 4, 必须上传。<br>记录以一个文件形式上传,如果多个文件则先合并为一个文件(34<br>可也要型文件不超过50M, 格式为 JPG, PNG, DOC, DOCX, WF<br>件,如前计报告等,建议采用PDF格式。<br>原件,以当通或者伯细的形式,确保足够消断、否则招影响单位信 | 议DOC或PDF或ZIP格式)后再上传。<br>S、PDF、XLS、XLSX、ZIP 格式的文件。<br>息的审核,直至专项资金的审批拨付, | ~                          | ○ 監督反射<br>公前挑約<br>公司第<br>返回前部 |
| 附件振题<br>【必易材料】新开办企1<br>(建立申请后, 端携等弦<br>请表所追桨利着店进行刻                                             | <b>附件描述</b><br>(自次前初日第免费申请留记表<br>字版的申请表及置业执照原件至单 在线编写系统申请表,中报书编写完。<br>初公章。)                                                                     | <b>文件名称</b><br>距,点击下方"预                                                | <sup>操作</sup><br>9<br>上传文件 | 收起                            |
|                                                                                                | 预吃 填写检查                                                                                                    | 10<br>留存 提交申请                                                          |                            |                               |

## 三、单位信息设置

1. 点击进入"我的工作台";

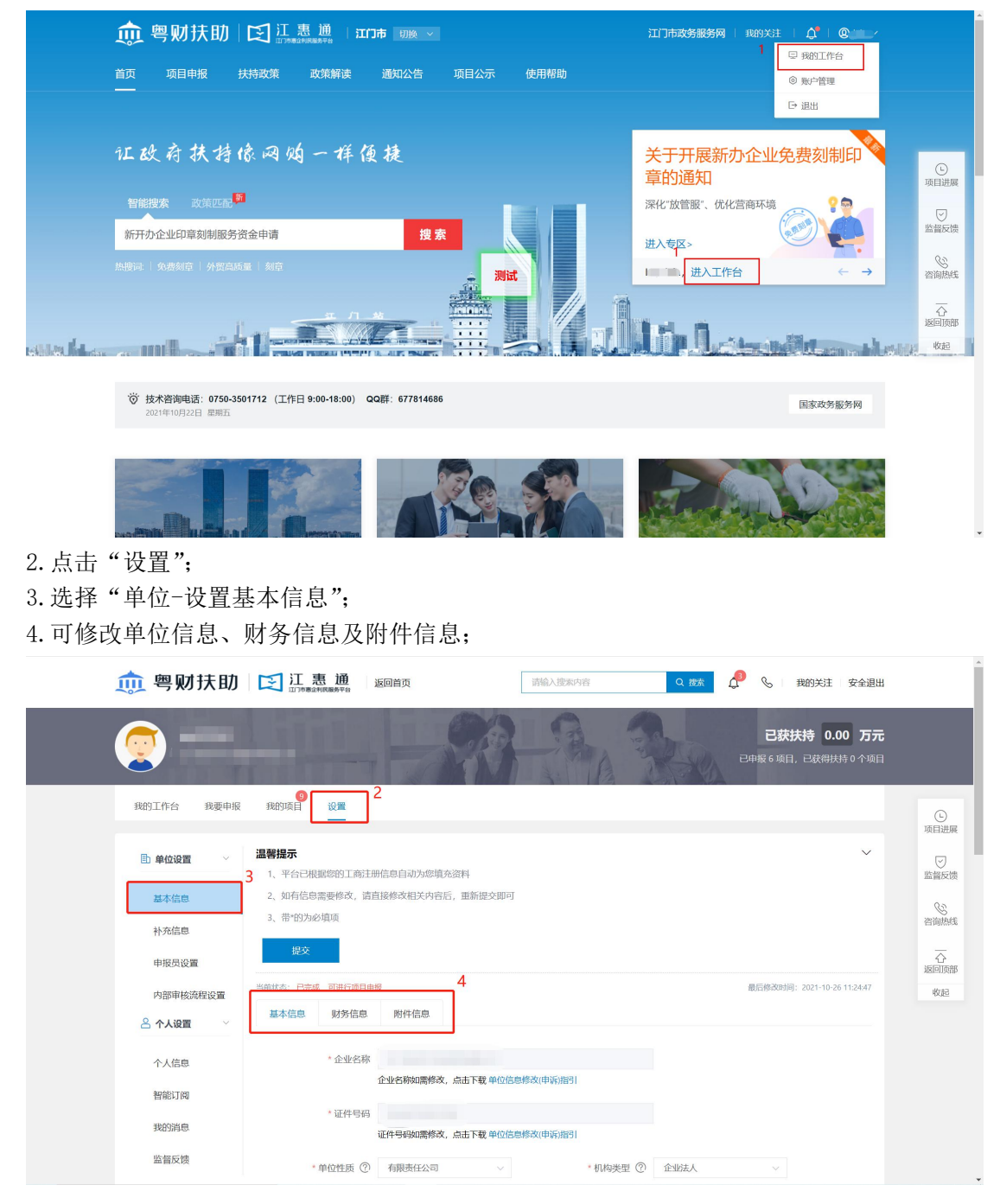

# 四、咨询电话

1. 江门市市场监督管理局: 0750-3871063、0750-3871585; 2. 江惠通技术支持: 0750-3501712。